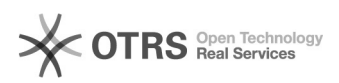

## 28/04/2024 23:59:35

## Imprimir artigo da FAQ

|                                                                                                    |                 |                     |                     | -    | 5 |  |
|----------------------------------------------------------------------------------------------------|-----------------|---------------------|---------------------|------|---|--|
| Categoria:                                                                                            | Solar SCL       | Votos:              | 0                   |      |   |  |
| Estado:                                                                                               | público (todos) | Resultado:          | 0.00 %              |      |   |  |
|                                                                                                    |                 | Última atualização: | Qui 30 Jan 08:44:08 | 2020 |   |  |
|                                                                                                    |                 |                     |                     |      |   |  |
| Problema (público)                                                                                    |                 |                     |                     |      |   |  |
| Como realizar a troca de um pregoeiro quando o processo já está no Certame                            |                 |                     |                     |      |   |  |
|                                                                                                    |                 |                     |                     |      |   |  |
| Solução (público)                                                                                     |                 |                     |                     |      |   |  |
|                                                                                                    |                 |                     |                     |      |   |  |
| 1) Acesse o processo na fila de trabalho                                                              |                 |                     |                     |      |   |  |
| 2) Acesse a opção Comissão de Licitação                                                               |                 |                     |                     |      |   |  |
| 3) Anote no número da Portaria                                                                        |                 |                     |                     |      |   |  |
| <ol> <li>Acesse o menu Compras e Licictações &gt; Tabelas Básicas &gt; Membros da Portaria</li> </ol> |                 |                     |                     |      |   |  |
|                                                                                                    |                 |                     |                     |      |   |  |
| i) Informe no campo Portaria o número exatamente igual ao da atividade,<br>ncluindo a /.              |                 |                     |                     |      |   |  |
| ) Apague a função do antigo pregoeiro clicando no símbolo                                             |                 |                     |                     |      |   |  |
| No botão Adicionar você deverá procurar e selecionar o novo pregoeiro.                                |                 |                     |                     |      |   |  |
| No símbolo você irá defini-lo como Pregoeiro                                                          |                 |                     |                     |      |   |  |
| ) Clique no Salvar                                                                                    |                 |                     |                     |      |   |  |
| )) Volte para o processo na Fila de Trabalho                                                          |                 |                     |                     |      |   |  |
|                                                                                                    |                 |                     |                     |      |   |  |

11) Clique em Selecionar membros

12) Procure e Selecione o novo pregoeiro

13) Apague o pregoeiro antigo no símbolo

14) Clique em Salvar para registar as informações.